# لوصو نيوكت HTTPS لوصو نيوكت ةعقوملا ةداهشلا مادختساب UCCE صيخشت (CA) قدصملا عجرملا نم

### تايوتحملا

### ەمدقملا

رابتخالاا ةادأل ةعقوملا CA ةداهش تيبثت ةيفيك لوح نيوكتلا ةيلمع دنتسملا اذه فصي (UCCE) دحوملا لاصتالا زكرم لمع راطإل يصيخشتلا

### ةيساسألا تابلطتملا

### تابلطتملا

:ةيلاتلا عيضاوملاب ةفرعم كيدل نوكت نأب Cisco يصوت

- Active Directory ةمدخ
- (DNS) قاطنلا مسا ماظن مداخ •
- ءالمعلاو مداوخلا عيمجل اهيلع لمعلاو CA ل ةيساسألا ةينبلا رشن مت •
- Diagnostic Framework Portico

يف IP ناونع ةباتك قيرط نع يصيخشتلا لمعلا راطإ فيرعت ةادأ ىلإ لوصولا عقي ةلاقملا هذه قاطن جراخ ةداهشلاب ريذحت يقلت نود ضرعتسملا.

### ةمدختسملا تانوكملا

ةيلاتلا ةيداملا تانوكملاو جماربلا تارادصإ ىلإ دنتسملا اذه يف ةدراولا تامولعملا دنتست:

- Cisco UCCE 11.0.1
- Microsoft Windows Server 2012 R2 ليغشتاا ماظن
- مداەش ةىئيە Microsoft Windows Server 2012 R2
- Microsoft Windows 7 SP1 ليغشتلا ماظن •

ةصاخ ةيلمعم ةئيب يف ةدوجوملا ةزهجألاا نم دنتسملا اذه يف ةدراولا تامولعملا ءاشنإ مت. تناك اذإ .(يضارتفا) حوسمم نيوكتب دنتسملا اذه يف ةمدختسُملا ةزهجألا عيمج تأدب رمأ يأل لمتحملا ريثأتلل كمهف نم دكأتف ،ةرشابم كتكبش.

### نيوكتلا

#### ةداەشلا عيقوت بلط ءاشنإ

A ةيفرطلا ةزمجألاا ةرابع مث ،كب صاخلا عقوملا ددح ،(IIS) تنرتنإلاا تامولعم تامدخ ريدم حتفا (PGA) م**داخلا تاداهش** مث ،لاثملا يف.

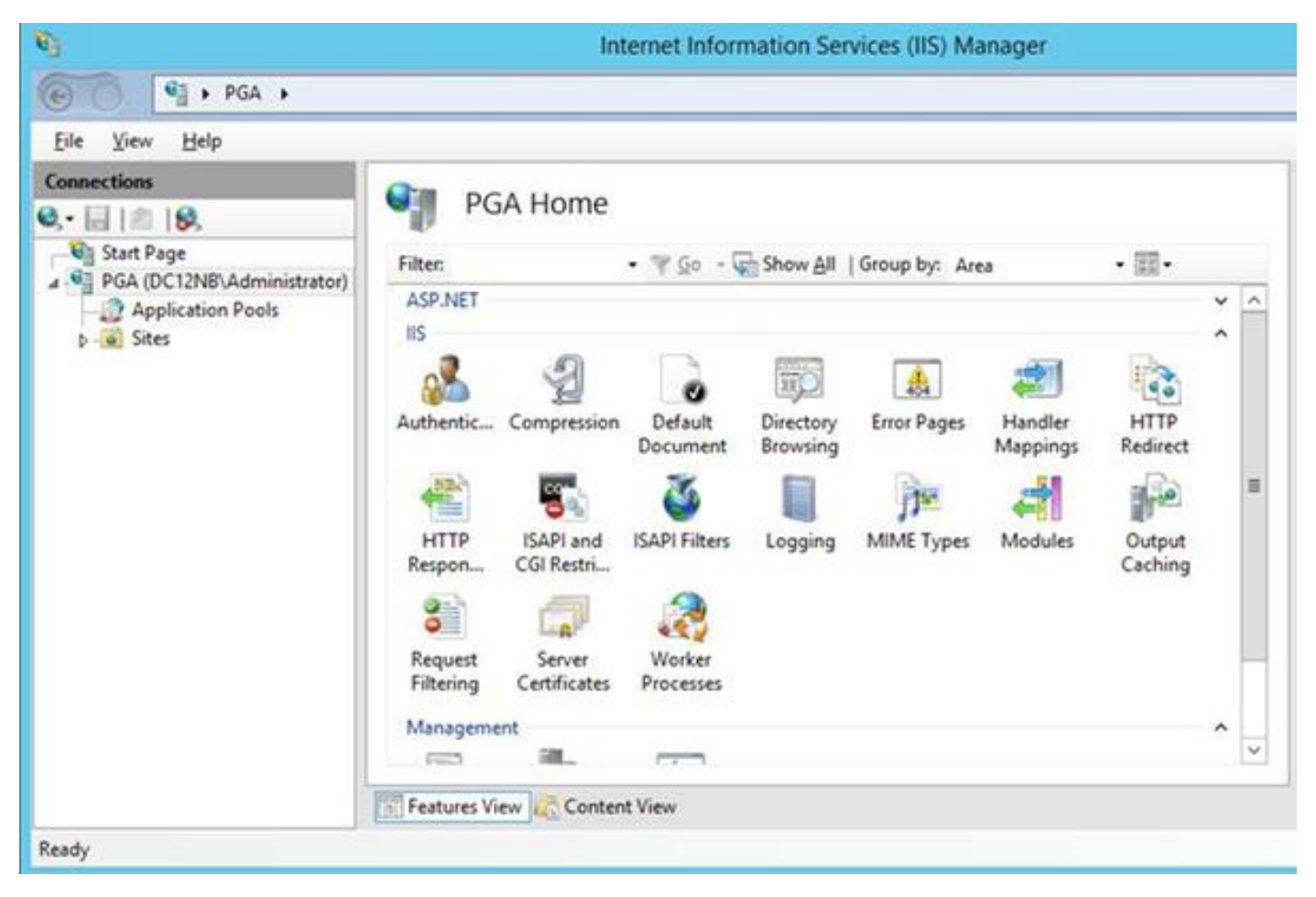

.تايلمعلا ةحول يف **صيخرت بلط ءاشنإ** ددح

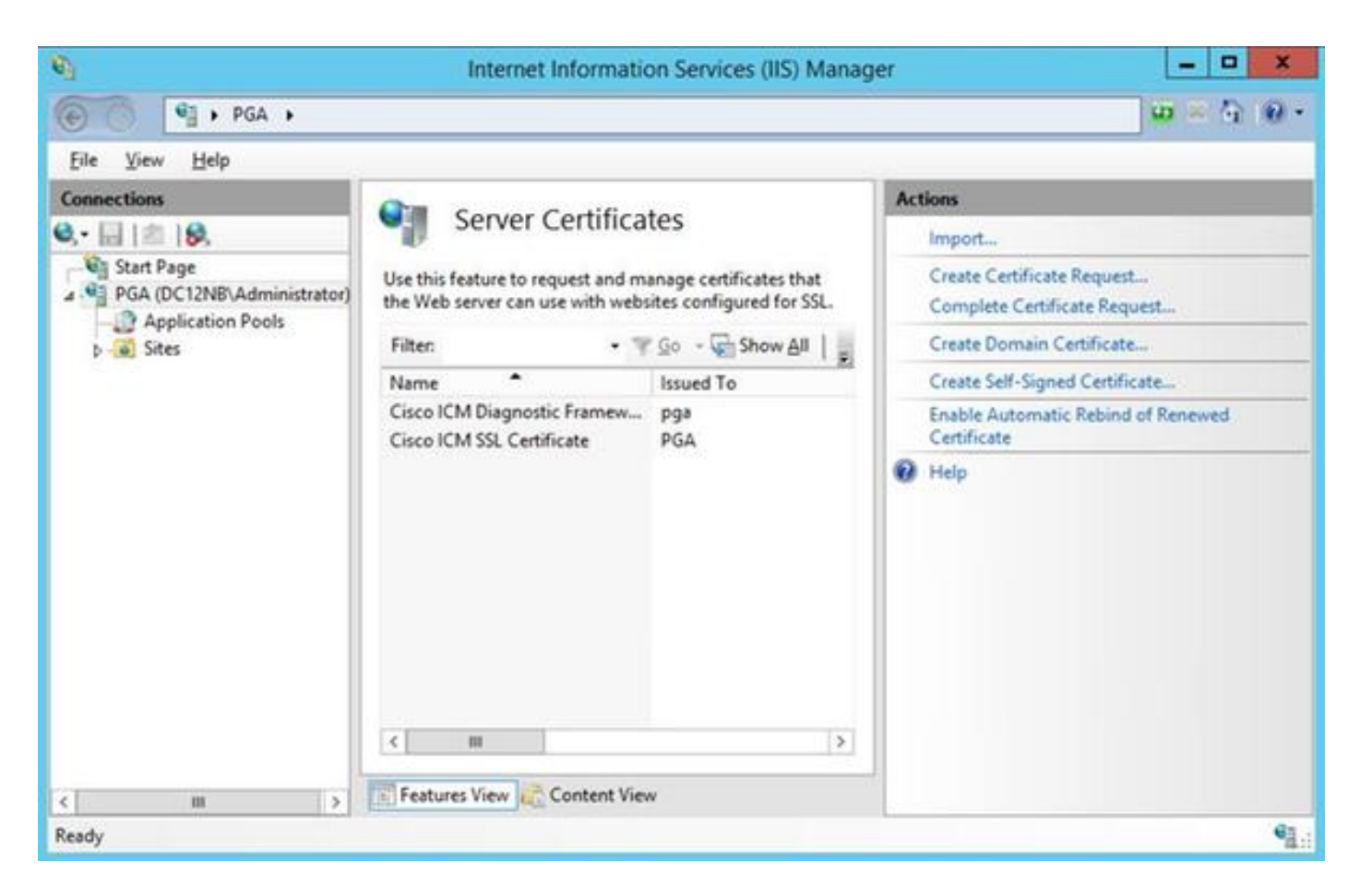

قيل حمل ات ادادع إلياو ،(OU) ةي مي ظنتل المرو ،(O) قمظنمل او ،(CN) عئ اشل امس ال الوقح لخداً (L)، الماكل اب لهؤمل الجمل مسا وه عئ اشل امس ال نوكي نأ بجي .(C) قلودل ،(ST) قل احل (L)، (FQDN) hostname + لااجمل .

| Distinguished                                              | Name Properties                                                                                        |          |
|------------------------------------------------------------|----------------------------------------------------------------------------------------------------|----------|
|                                                            |                                                                                                    |          |
| Specify the required inform<br>official names and they can | ation for the certificate. State/province and City/locality must be spec<br>not contain abbreviations. | ified as |
| Common name:                                               | pga.allevich.local                                                                                     |          |
| Organization:                                              | Cisco                                                                                                  | 1        |
| Organizational unit:                                       | TAC                                                                                                    |          |
| City/locality                                              | Krakow                                                                                                 |          |
| State/province:                                            | Malopolskie                                                                                            |          |
| Country/region:                                            | PL                                                                                                    | -<br>-   |
|                                                            |                                                                                                    | _        |
|                                                            |                                                                                                    |          |
|                                                            |                                                                                                    |          |
|                                                            |                                                                                                    |          |
|                                                            |                                                                                                    |          |
|                                                            |                                                                                                    |          |
|                                                            | Previous Next Finish                                                                                   | Cancel   |

.2048 :تبلا لوط ددحو ريفشتلا ةمدخ رفومل ةيضارتفالا تادادعإلا كرتأ

مسا ىلع يوتحي يذلا بتكملا حطس ىلع ،لاثملا ليبس ىلع .ەنيزخت ديرت ثيح راسملا ددح pga.csr.

ةركفملا يف اثيدح هؤاشنإ مت يذلا بلطلا حتفا.

| 1                                                                                                    |                                                                                                    |                                                                                                    |                                                                                                    |                                                                                                    | pga.csr - Notepad                                                                                                    | 1 | × |   |
|----------------------------------------------------------------------------------------------------|----------------------------------------------------------------------------------------------------|----------------------------------------------------------------------------------------------------|----------------------------------------------------------------------------------------------------|----------------------------------------------------------------------------------------------------|----------------------------------------------------------------------------------------------------|---|---|---|
| File                                                                                                    | Edit                                                                                                    | Format                                                                                                    | View                                                                                                    | Help                                                                                                    |                                                                                                    |   |   |   |
| MII<br>MQ8<br>GzA<br>ggE<br>z5X<br>5Di<br>/+L<br>hYu<br>Nw0<br>dml<br>Cis<br>AFM<br>hki<br>ZQM<br>9w0<br>BQA<br>Wn4<br>HY9<br>6RE<br>NpJ<br>/z5<br> | BEI<br>EYzCI<br>wDQYI<br>ZBgN<br>PADCI<br>YGLS<br>zHnW<br>PRTt<br>U22z<br>evF2<br>GAZEI<br>jaC5<br>GAQQ<br>ADWB<br>AbwB<br>CBPAI<br>G9w0<br>EAS0<br>DBzA<br>DBzA<br>DBzA<br>DBzA<br>DBzA<br>DBzA<br>DBzA<br>DBzA | GIN NEW<br>CA0sCA(<br>DVQQHDA<br>VBAMMEr<br>CAQoCgg<br>jaMk/qr<br>cbUQYwF<br>81RRQ4Y<br>IgZpMat<br>89SGf80<br>MFgo2L<br>sb2NhbA<br>BgjcNAg<br>oAGEAbg<br>2AGkAZA<br>wEwYDVF<br>DAgICAJ<br>wCwYJYJ<br>dBgNVH(<br>BABwz30<br>GVxYpwF<br>7aJnn+:<br>Wt31zN2<br>SwrXQ6r<br>Hi8IZ9r<br>D NEW ( | V CERT<br>AwbzE<br>AzLcmF<br>BnYS5<br>EBAKE<br>AyHho<br>DiHun<br>(UZ5V)<br>COTHUN<br>JUUTI<br>AwUREN<br>SUAGL<br>BUAGL<br>BUAGL<br>BUAGL<br>ABIAHI<br>CAWDgY<br>ZIAWL<br>Q4EFg(<br>TNqqE<br>Frw4wr<br>Ik+113<br>CeUvt8<br>CRGqE<br>CRTIF | IFICATI<br>LMAkGA:<br>rb3cxD;<br>bbGxldr<br>bbmpv6sl<br>1pP0dQ!<br>cULNSg(<br>cUSeeRv<br>c2uFrV2:<br>nD57YKe<br>wMC4yMi<br>1xMk5CXI<br>3iAgEBH:<br>JAbAAgAI<br>DAQAwgo<br>wCgYIKi<br>(IKoZIhi<br>JAbAAgAI<br>DAQAwgo<br>wCgYIKi<br>(IKoZIhi<br>JBBAECM)<br>DBAECM<br>QUfj5560<br>KTVRJ10<br>SatCkRWI<br>3qrw5Yyr<br>3ItjLhN:<br>wzWmsN(<br>SICATE I | E REQUEST<br>1UEBhMCUEwxFDASBgNVBAgMC01hbG9wb2xza211<br>jAMBgNVBAoMBUNpc2NvMQwwCgYDVQQLDANUQUMx<br>m1jaC5sb2NhbDCCASIwDQYJKoZIhvcNAQEBBQAD<br>BNMY8LQeaESAna7VDS/572pRMeopNYyohwuu72x<br>58V4p/X/gxEZYAbDTyBVmLX3Qufj0KgW5RhBufe<br>GNVuh5bjHhYXhj5+hRRJcbldbBHVWwYwNf0GMnf<br>TQTJpK/M/H118XSJbgzK1dv96VPTt1qewptJd40<br>IfwVNu+PWq0RQt+MdeUQAKLCdtQjqLJs2CZht+r<br>T1aN2CTZy6y3wECAwEAAaCCAa0wGgYKKwYBBAGC<br>EkGCssGAQQBgjcVFDE8MDoCAQUMEnBnYS5hbGx1<br>EFkbW1uaXN0cmF0b3IMC01uZXRNZ3IuZXh1MHIG<br>loATQBpAGMAcgBvAHMAbwBmAHQAIABSAFMAQQAg<br>EMAcgBSAHAAdABvAGcAcgBhAHAAaABpAGMAIABQ<br>c8GCSqGSIb3DQEJDjGBwTCBvjAOBgNVHQ8BAf8E<br>wYBBQUHAwEweAYJKoZIhvcNAQkPBGswaTA0Bggq<br>vcNAwQCAgCAMAsGCWCGSAF1AwQBKjALBg1ghkgB<br>AsGCWCGSAF1AwQBBTAHBgUrDgMCBzAKBggqhkiG<br>Gk1SHyFrvNZNNA/CK6gLM0wDQYJKoZIhvcNAQEF<br>dfZu1zY2tS/7tZuBBr1FWFOtP361F0kIgYodUz3<br>17C+LQQMh1bPvwy+IWAgAAGdh2KgXzAVXchnFEE<br>B+L01eSAx/R/Mv5z1vM111tkbMkaTUqzR/wvFrm<br>nrEjoSZFPuvdt0oPZ6zUMAyzH8PwribmdGSSWxs<br>sVTRZQQtHb/+DIhfLe5neCyRgtW4smmViSg1qb0<br>6mQ18M=<br>REQUEST |   |   |   |
|                                                                                                    |                                                                                                    |                                                                                                    |                                                                                                    |                                                                                                    |                                                                                                    |   |   | 1 |
| <                                                                                                    |                                                                                                    |                                                                                                    |                                                                                                    |                                                                                                    |                                                                                                    | 1 | 1 |   |

.CTRL+C مادختساب تقۇملا نزخملا ىل ةداەشلا خسنا

#### قدصملا عجرملا ىلع ةداەشلا عيقوت

مەب لاصتالا كمزليف ،(GoDaddy لەثم) يجراخ تاداەش عجرم مدختست تەنك اذإ :**قظحالم** فلم ءاشنإ دعب CSR.

قدصملا عجرملا مداخ ةداەش ليجست ةحفص ىلا لوخدلا ليجستب مق. <u>https://<CA-server-address>/certsrv</u>

ددح (CSR) ةداەشلا عيقوت بلط ىوتحم قصلب مقو ،**مدقتملا ةداەشلا بلط** ،**بلطلا ةداەش** ددح (CSR) قداەشلا عيقوت بلط <u>،بلطلا قداەش درح م</u>ث

.Base 64 ل اەزيمرت مت يتلا ةداەشلا ليزنت

نم تافاسملا ةلازا القحال مادختسالل ماهبإلا ةمصب لقح ىوتحم خسناو ةداهشلا حتفا ماهبإلا ةمصب.

#### ةداەشلا تيبثت

#### ةداەشلا خسن

.Portico ةادأ دجوت ثيح UCCE VM ىلإ اثيدح هؤاشنإ مت يذلا ةداهشلا فلم خسنا

#### يلحملا رتويبمكلا نزخم ىلإ ةداەشلا داريتسإ

مداخ سفن يف UCCE، مداخ سفن يف Microsoft Management Console (MMC) و **run ب**تكا ،"أدبا" ةمئاقلا ديدجت لالخ نم

**فيضي** ةقطقط ةشاشلا يفو **ةيفاضإلا ةادألا ليزي/فيضي** ةقطقط. اهتفاضإب مقو **صيخارتلا** ةمئاق ددح مث. ع**اهنإ < يلحملا رتويبمكلا < رتويبمكلا باسح** رقنا ،تاداهشلا ةفاضإ ةشاش يف.

ةيصخشلا تاداەشلا دلجم ىلإ لقتنا.

| Conso                                                                                                    | le1 - [Console Root] | Certificates (Local Con                            | nputer)\Personal\Certifica                                   | tes]                              | - 0 X       |
|----------------------------------------------------------------------------------------------------|----------------------|----------------------------------------------------|--------------------------------------------------------------|-----------------------------------|-------------|
| Tile Action View Favorites Window He                                                                                                    | lp                   |                                                    |                                                              | N0454                             | - # ×       |
| <ul> <li>Consol</li> <li>File Action View Favorites Window He</li> <li>File Action View Favorites Window He</li> <li>Console Root</li> <li>Console Root</li> <li>Certificates (Local Computer)</li> <li>Personal</li> <li>Certificates</li> <li>Certificates</li> <li>Enterprise Trust</li> <li>Enterprise Trust</li> <li>Intermediate Certification Authorities</li> <li>Enterprise Trust</li> <li>Untrusted Publishers</li> <li>Untrusted Certificates</li> <li>Trusted Publishers</li> <li>Client Authentication Issuers</li> <li>Remote Desktop</li> <li>Smart Card Trusted Roots</li> <li>Trusted Devices</li> <li>Web Hosting</li> </ul> | Issued To            | Certificates (Local Cor<br>Issued By<br>PGA<br>pga | nputer)\Personal\Certifica<br>Expirati<br>4/30/25<br>5/5/203 | on Date Actions<br>136<br>16 More | tes Actions |
|                                                                                                    |                      |                                                    |                                                              |                                   |             |
| Personal store contains 3 certificates.                                                                                                    | <                    |                                                    |                                                              |                                   |             |

**.داريتسإ < ماهملا لك<تاءارجإلا نم ديزملا** ددح تاءارجإلاا ءزج يف

نأ نمضي ةيلااتلا ةمئاقلا يفو اقباس تدلو ناك نأ ةداهشلا ددحو **حفصت ،كلذ دعب** تقطقط نمو **تاداهشلا نزخم** نم ققحت ةريخألا ةشاشلا يف .يصخش ىلإ تتبث ناك ةداهشلا نزخم ع**اهنإ** ىلع رقناو **ةداهشلا فلم** ديدت.

IIS ةداەش طبر

.CMD قيبطت حتف

صيخشتلا ةباوبل يسيئرلا دلجملا ىلإ لقتنا.

cd c:\icm\serviceability\diagnostics\bin

ةادأل يلاحلا ةداەشلا طبر ةلازا Portico.

DiagFwCertMgr /task:UnbindCert قدصمالا عجرمالا نم ةعقومالا قداهشارا طبر.

.ةئزجتلا يف تاحاسملا ةلازال (++notepad) صوصنلا ررحم ضعب مدختساً :**حيملت** 

تافاسملا ةلازإ عم لبق نم ةظوفحملا ةئزجتلا مدختساً.

DiagFwCertMgr /task:BindCertFromStore /certhash:bc6bbe23b8b3a26d8446c252400f9264c5c30a29 جارخإلا يف لثامملا رطسلا ىرت نأ بجي ،حاجنب ةداەشلا طبر ةلاح يف. "حلاص ةداەشلا طبر" درمألا اذه مادختساب ةداەشلا طبر حاجن نم دكأت.

DiagFwCertMgr /task:ValidateCertBinding جارخإلا يف ةلثامم ةلاسر ضرع بجي ىرخأ ةرم. "حلاص ةداهشلا طبر"

.يضارتفا لكشب 7890 ذفنملا DiagFwCertMgr مدختسيس :**ةظحالم** 

صيخشتلا لمع راطإ ةمدخ ليغشت ةداعإب مق.

sc stop "diagfwsvc" sc start "diagfwsvc"

> ةمئاق رمأ ل|لخ نم Portico ةمدخ مسا ةصاخو تامدخلا ةمئاق نم ققحتلا نكمي :**حيملت** قادأ يف ماهملا

## ةحصلا نم ققحتلا

ةلااسر ةبلاطمب موقت الأ بجيو FQDN مادختساب يصيخشتلا لمعلا راطإ ةحفص حتفا ةداەش ريذحت.

#### عجارتلا ةطخ

ةادأ ىلإ لوصولا نادقف ةلاح يف PortTico قادأ ال العقام المادي ف الح يف عانثتسإ. رمألا اذه مادختساب كلذب مايقلا انكمي.

#### DiagFwCertMgr /task:CreateAndBindCert

### اهحالصإو ءاطخألا فاشكتسا

تلز ام .يصيخشتلا لمعلا راطا ةمجرت ةادأ ىلإ لوخدلا ليجست دنع IP ناونع مدختست ال نأل ،ةداهش لي CN لقح يف ةددحملا ةميقلا عم قباطتي نأ بجي FQDN نأل ،ةداهش ريذحت ىقلتت

.NTP ردصم عم مداوخلا عيمج ةنمازم نم ققحت

w32tm /monitor ىنحنملل يمقرلا عيقوتلا ةيمزراوخ وأ (SAN) عوضوملل ليدبلا مسالا مادختسإ تلواح اذإ هذه نم ةدحاول ددحم ريغ هنأ لزعب الوأ مق - 4096 حاتفملا لوط ةداهش وأ (EC DSA) يواضيبلا تازيملا.

### ةلص تاذ تالاقم

<u>مداخ ىلع ايتاذ ةعقوملا (CA) قدصملا عجرملا قداەش ىلع لوصحلا ءارجا - UCCE\PCCE مداخ ىلع ايتاذ قعقوملا (Mindows ي 2008 مداوخ ىلع اوليمحت وأ Windows كنم قعقوملا قداەشلا نيوكت (CA نم قعقوملا قداەشلا نيوكت Cisco</u>

ةمجرتاا مذه لوح

تمجرت Cisco تايان تايانق تال نم قعومجم مادختساب دنتسمل اذه Cisco تمجرت ملاعل العامي عيمج يف نيم دختسمل لمعد يوتحم ميدقت لقيرشبل و امك ققيقد نوكت نل قيل قمجرت لضفاً نأ قظعالم يجرُي .قصاخل امهتغلب Cisco ياخت .فرتحم مجرتم اممدقي يتل القيفارت عال قمجرت اعم ل احل اوه يل إ أم اد عوجرل اب يصوُتو تامجرت الاذة ققد نع اهتي لوئسم Systems الما يا إ أم الا عنه يل الان الانتيام الال الانتيال الانت الما